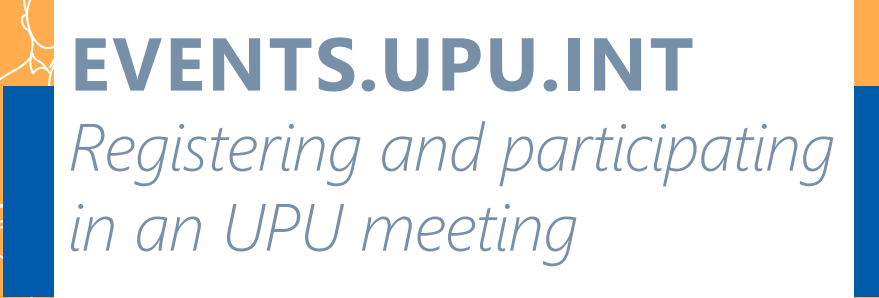

# **REGISTERING FOR AN UPU EVENT**

| <ol> <li>Io start the registration process please use this link: <u>Registration for UPU meetin</u><br/>Notes:</li> </ol>                                                                                                    | $\underline{gs}$ (events.upu.int) $\longrightarrow$                                                                                                    |
|----------------------------------------------------------------------------------------------------|----------------------------------------------------------------------------------------------------|
| a. The participant will receive an e-mail confirmation. This means it is vital that the p<br>UPU user database.                                                                                                    | participant's e-mail address be correctly listed in the                                                                                                    |
| b. To register, the participant will need to authenticate using their UPU account, i.e. the registration system. (To create a new UPU account, go to the UPU website – <u>www.upu</u>                                                                                                    | e same account used for the previous delegate<br>. <u>int</u> – and click the <b>Login</b> button.)                                                                                                    |
| 2. Click the LOGIN WITH YOUR UPU ACCOUNT button                                                                                                    | ightarrow Login with your upu account                                                                                                    |
| 3. Login pop-up page<br>The login window will appear:                                                                                                    | Membre, partenaire ou observateur de l'UP ~                                                                                                    |
| <ul> <li>a. Role: Choose UPU member, partner or observer</li> <li>b. Credentials: Use your UPU credentials as the user name and password<br/>(the same ones that you used on the previous delegate registration system or on the previous delegate registration system).</li> </ul>                                                                                                    | test-participant                                                                                                    |
| <b>4. Access the registration form page</b><br>a. Once identified, you are redirected to the registration page, and you have now access                                                                                                    | s to the <b>Continue button</b> .                                                                                                    |
| b. Click <b>Continue</b> and the registration form page will appear $\longrightarrow$ Logouries to the second second s | IT CONTINUE                                                                                                    |
| <ol> <li>Complete the registration form         <ul> <li>a. Contact information: Enter your contact details in the top part of the page.</li> <li>——</li> </ul> </li> </ol>                                                                                                    | Enregistrement                                                                                                    |
| b. <b>Meetings role and period:</b> Complete the bottom part of the page with the role(s) that you will have during the meeting and your participation period. As an example, the following screenshot shows a user from Emirates Post registering as a delegate for the POC and as head of delegation for the CA.                                                                                                    | Sign 10     Cremet     Confign     Confign     Registration Confign      Registration Confign      Registration Confign      Registration                                                                                                    |
| Note: You can register for up to nine different participation periods.                                                                                                    |                                                                                                    |
| 6. Submit the form<br>a. Once you have entered your participation information, click Next.                                                                                                    | ret. None<br>et.<br>La Rhone<br>dez.<br>Enal                                                                                                    |
| b. In the next window you will be asked to <b>check and confirm your registration</b> .<br>Once confirmed, you will not be able to go back and change your registration.                                                                                                    | Nado Rose Dest Rose Code Porce Porce |
| SUMMARY In case you want to modify any details, kindly go back and update now. Click 'confirm' to proceed and finalize your registrati                                                                                                    | File tree tap lang of angulf and<br>Mar consist 240<br>Main Address                                                                                                    |
| Click confirm to finish the registration.                                                                                                    | CA/POC DELEGATION MEMBER           Wit work to extracting in CA or POC or bub?*           ☑ CA ④ TOC                                                                                                    |
| 7. Confirmation<br>a. Registration confirmation:<br>Once the registration process is completed, the participant will receive an e-mail<br>message acknowledging their registration request.                                                                                                    | ORGANIZATION TYPE & ORGANIZATIONS Organization Toes*  19 - Designate Operator Organizations*  Adda. Enricationses                                                                                                    |
| <ul> <li>b. Information sent to accreditor:<br/>The accreditor responsible for validating the registration will also receive a message.</li> </ul>                                                                                                    | DELEGATE ROLES Pass relet, your role during the event.* Delegate From Date*                                                                                                    |
| c. Acceptance by accreditor:<br>Once the registration is accepted or rejected by the accreditor, an e-mail will<br>automatically be sent to inform the participant of the acceptance or rejection.                                                                                                    |                                                                                                    |

🛱 Portal Login

BOOK MEETINGS

# **BOOKING AND PARTICIPATING TO AN UPU EVENT**

# 1. To start the booking or participating process please use this link: Portal login (events.upu.int)

#### Book a specific meetings

If the registration is validated and accepted, a confirmation e-mail will be sent to the participant. This will contain a link and a quick explanation of how to book/participate in specific meetings.

- a. Click Book meeting to access the calendar page and choose the meeting in which you will be participating.
- b. Click the icon of the meeting in which you wish to participate.
- 🔯 🔹 Click the **star icon if the meeting is open** to all registered users.
- 8 • Click the lock icon if the meeting is restricted. The system will automatically send a request to the International Bureau staff responsible for the meeting in order to accredit participation in that meeting.

Note: It is important to register for all meetings that you wish to participate in.

c. Once you have chosen all the meetings in which you want to participate, close the window.

An automated e-mail will be sent to the International Bureau listing your selection. Note: For restricted meetings, following review by the International Bureau, an e-mail will be sent summarizing the status (confirmation/rejection) of the request.

# 2. Manage your meetings

On your meetings calendar page:

- a meeting with a **black lock** indicates that the participant **did** not request attendance;
- a meeting with an open lock indicates the participant's request to attend was accepted;
- a meeting with a **red lock** indicates that the participant's request to attend the meeting was rejected.

# 3. Accreditation

- a. When a participant submits their registration, the accreditor will receive an e-mail informing them that one or more accreditations are pending.
- b. The e-mail is self-explanatory and contains the link to access the list of registration requests, together with information on how to process the requests.
- c. Follow the link in the message.
- d. In the Accreditation dropdown list, indicate whether a participant's registration should be accepted or rejected. Comments can also be added; these will be included in the e-mail sent to the participant informing them about their registration status.

# 4. Participate in a booked meeting

a. Click Virtual lobby to access the calendar page and choose the meeting in which you will be participating.

VIRTUAL LOBBY

- b. Click the join icon of the meeting in which you wish to participate.
- c. The use of the microphone and camera functions are therefore mandatory in order to connect to a UPU meeting. Once you have been validated by the UPU host, your microphone will be muted. It will be unmuted if you take/are given the floor.
- d. If you wish to speak, please request the floor by raising your hand in the Zoom application. Once you have finished, your microphone will be muted by the host.

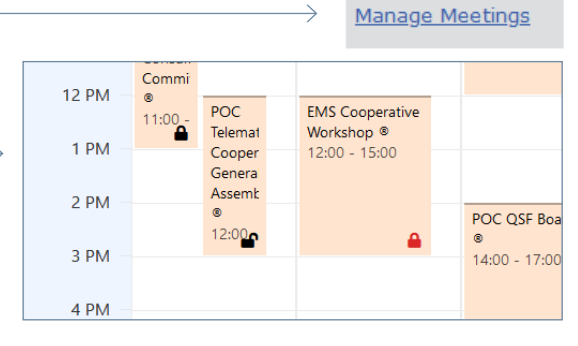

| Number scored:      | 9/11   | 81% of total           |                       |                |                                            |
|---------------------|--------|------------------------|-----------------------|----------------|--------------------------------------------|
| Number of "Accept": | 6/9    | 66 % of scored         |                       |                |                                            |
| Number of "Reject": | 3/9    | 33 % of scored         |                       |                | X Export to Excel                          |
| Identifier          | a mate | Einst Norma            | Loct Nome             | Accorditation  | Commontes                                  |
| Kuencinei           | - IIGe | riat name 🤤            | Last name 👳           | PACTEGRATION ( | commenta.                                  |
|                     |        |                        |                       |                |                                            |
| POCCA2021-I/10      | Mr     | Robert                 | Armstrong             | Accept 🗸       |                                            |
| POCCA2021-I/2       | Mr     | Jacob                  | Henry                 | Accept v       |                                            |
| POCCA2021-1/26      |        | John                   | Smith                 | ×              |                                            |
| POCCA2021-1/27      | Mr     | Lati                   | Matata                | Accept 👻       |                                            |
| POCCA2021-I/28      | Mr     | Participant First Name | participant last name | ×              |                                            |
| POCCA2021-I/3       | Mr     | Marry                  | Long                  | Accept 🗸       |                                            |
| POCCA2021-1/4       | Ms     | Kate                   | Broad                 | Accept 🗸       | This is accepted To check if review is wor |
| POCCA2021-1/5       | Mr     | Harry                  | Morgan                | Accept 🗸       |                                            |
| POCCA2021-I/6       |        | Roger                  | Long                  | Reject 🗸       | Member country membership expired          |
| POCCA2021-1/7       |        | Charlie                | Brown                 | Reject 🗸       | Membership expired. Need to review and     |
| POCC42021.1/9       |        | Shiart                 | Borad                 | Reject v       | Not a member and already 5 members re      |

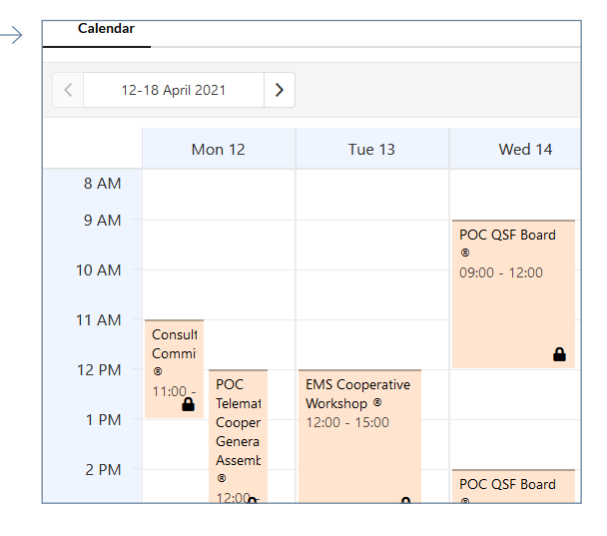

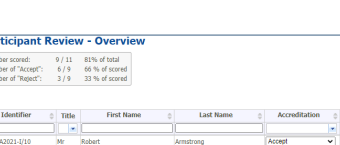

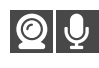

NLY FOR ACCREDITORS